## 东南大学在职人员各类收入证明在线申请指南

一、 子女出国专用在职收入证明

1. 办理流程:

## 2. 操作指南:

第一步,进入东南大学网站右侧校园信息门户,使用一卡通号和 OA 密码登录。信息门户登陆成功后点击右上角进入"网上办事大厅" 界面。

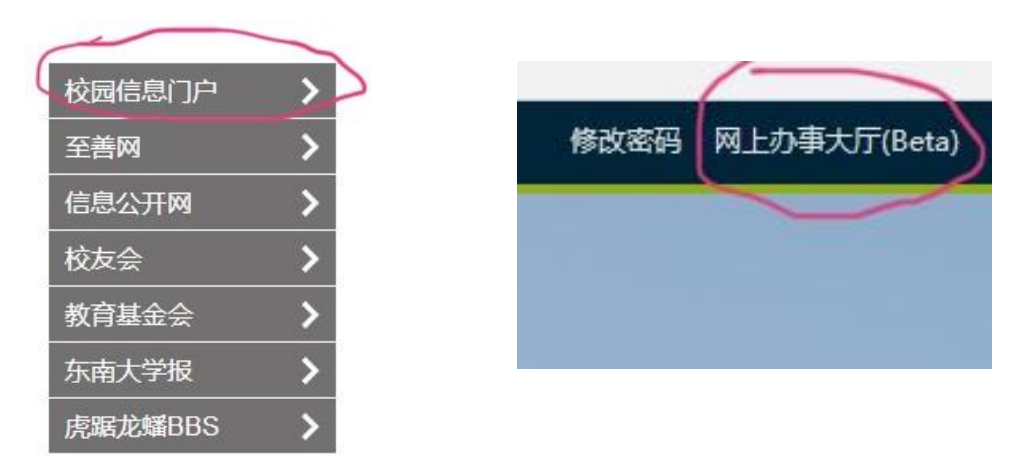

第二步,在办事大厅页面左侧"可用应用"中,进入人事处-子女 出国专用收入证明,录入相关信息后提交人事处劳资科审核申请人信息。

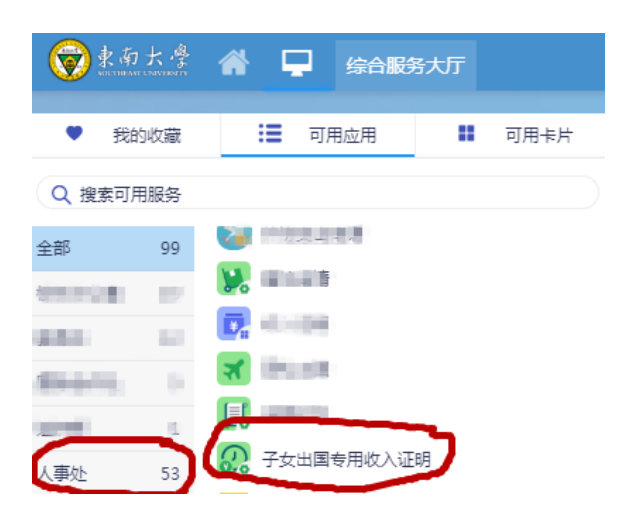

第三步,申请人完成提交后,可在线查看审核进度,审核流 程完成后,申请人持本人一卡通至人事处劳资科办公室领取中英 文打印件。

| KONCERT CONTROL OF TRANSPORT PROCESSING PROFESSION OF THE CONTROL OF TRANSPORT PROFESSION OF THE CONTROL OF THE CONTROL O | 表示大学<br>Roman workstrift<br>Web Sciences and Sciences Sciences Add Southant University Read No.25 Ingeing Divis(LNanging)11189 Tele25-S2090229 Fax 025-52090229<br>Inge://www.sex.obs.or                                                                                                    |
|----------------------------------------------------------------------------------------------------|----------------------------------------------------------------------------------------------------|
| Tereberberberberberberberberberberberberb                                                                                                    | The intervention of the intervention of the interventio |

打印件模板 (含中英文版本)

## 3. 打印件领取时间及地点:

四牌楼校区:周二、周五 8:00-12:00, 14:00-18:00 九龙湖校区:周一、周三、周四 8:30-12:00, 13:30-17:00。 联系电话:人事处劳资科 四牌楼校区 025-83790379;

九龙湖校区 025-52090249, 52090256。

二、银行贷款、金融业务、出国担保用收入证明

1. 办理流程:

教职工至我校四牌楼校区和九龙湖校区的自助打印机进行 自助打印。

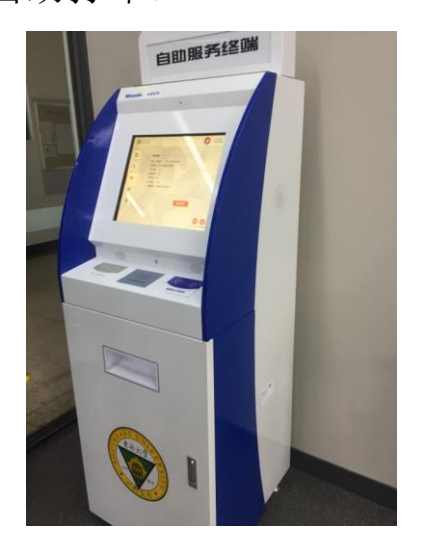

- 2. 操作指南:
- 第一步,在登录页输入个人一卡通号及 OA 密码;

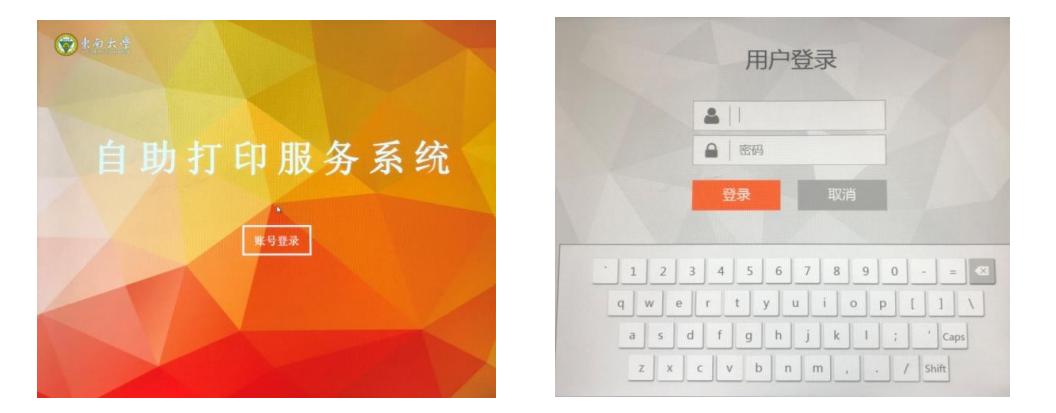

第二步,选择需要打印的证明内容;

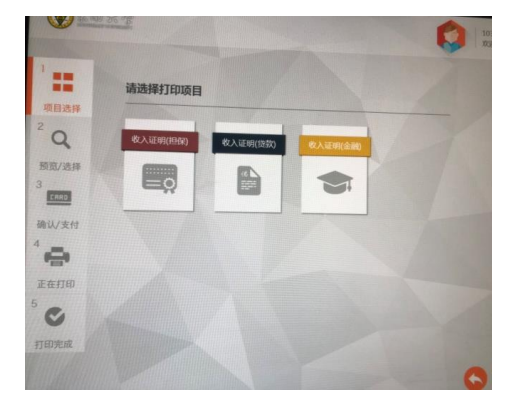

第三步,预览确认信息;

|            | No. 28180320901   |
|------------|-------------------|
| 东南         | 每大学收入证明           |
| 我校职工       | - 职务百、 》 年收入为人民币* |
| 万圆整 (¥)    | · ·               |
| 特此证明。      |                   |
| 註: 此证明仅用作力 | 2度住房贷款使用。         |
|            | 东南大学人事处           |
|            | 2018年3月20日        |

第四步,完成打印,退出系统。

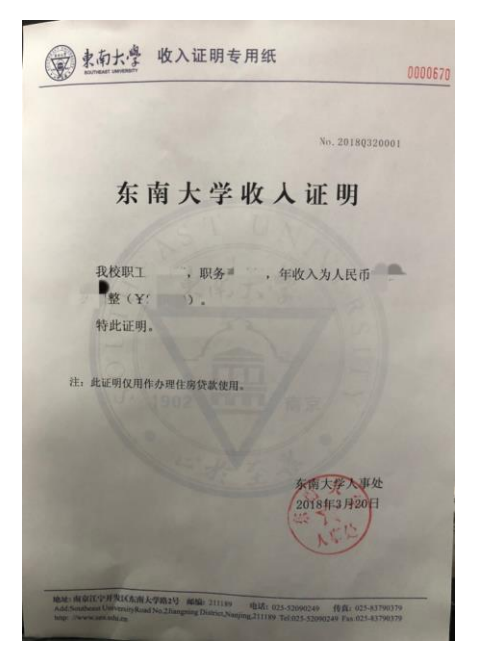

3. 自助打印机开放时间及地点: 周一到周日早 7:00-晚 9:00 四牌楼校区:五四楼二楼

九龙湖校区:综合服务大厅一楼